## <PC 版リマインダーの再インストールについて>

デジタル証明書が更新された PC 版リマインダーをダウンロードするには、既にクライアント PC にイ ンストールされている PC 版リマインダーを削除して、再インストールする必要があります。 次の手順で削除・再インストールを行ってください。

- POWER EGG を使用しているクライアント PC において、[スタート] [コントロールパネル] [プロ グラム] より、Java のアイコンをクリックし、「Java コントロール・パネル」を起動します。
- 2. [一般]タブをクリックし、"インターネットー時ファイル"の[表示]ボタンをクリックします。

| 📓 Javaコントロール・パネル                                                                     |
|--------------------------------------------------------------------------------------|
| 一般 更新 Java セキュリティ 詳細                                                                 |
| - バージョン情報                                                                            |
| Javaコントロール・パネルについてのバージョン情報を表示します。                                                    |
| バージョン情報(日)                                                                           |
| ネットワーク設定                                                                             |
| ネットワーク設定は接続時に使用されます。デフォルトでは、JavaはWebブラウザのネットワーク設定を使用します。これらの設定を変更できるのは上級ユーザーのみです。    |
| ネットワーク設定(N)                                                                          |
| インターネット一時ファイル                                                                        |
| Javaアプリケーションで使用されたファイルは、次回すばやく実行できるように特別なフォルダ内に格納されます。ファイルの削除や設定の変更を行えるのは上級ユーザーのみです。 |
|                                                                                      |
| ブラウザのJavaが有効になっています。 「セキュリティ」タブを参照                                                   |
|                                                                                      |
|                                                                                      |
|                                                                                      |
|                                                                                      |
|                                                                                      |
|                                                                                      |
|                                                                                      |
|                                                                                      |
| OK 取消 適用( <u>A</u> )                                                                 |

3. 「Java キャッシュ・ビューア」画面が起動します。"表示"にて[アプリケーション]を選択します。

| ≦」Javaキャッシュ・ピューア<br>表示: アブリケーション | 0,   🖹 ไ | -۱٫٫٫٫۰ 🏠 💢 | ル済サイズ: 0.0KB | - キャッシュ済サ | <b>ーズ</b><br>イズ: 3146KE |
|----------------------------------|----------|-------------|--------------|-----------|-------------------------|
| アプリケーション                         | ベンダー     | \$17        | 日付           | サイズ       | 状態                      |
| 🍚 POWER EGG リマインダー               | D-CIRCLE | アプリケーション    | 2014/08/07   | 428KB     | 4                       |
|                                  |          |             |              |           |                         |
|                                  |          |             |              |           |                         |
|                                  |          |             |              |           |                         |
|                                  |          |             |              |           |                         |
|                                  |          |             |              |           |                         |
|                                  |          |             |              |           | 閉る                      |

4. 一覧に表示されている「POWER EGG リマインダー」を選択し、[×]をクリックします。

| ر-۲٫٫٫٫۰ | い済サイズ: 0.0KB                                           | - キャッシュ済サ                                                    | ・イズ: 3146KE                                                                                                    |
|----------|--------------------------------------------------------|--------------------------------------------------------------|----------------------------------------------------------------------------------------------------|
|          | 日付                                                     | サイズ                                                          | 状態                                                                                                    |
| アプリケーション | 2014/08/07                                             | 428KB                                                        | -18-                                                                                                    |
|          |                                                        |                                                              |                                                                                                    |
|          |                                                        |                                                              |                                                                                                    |
|          |                                                        |                                                              |                                                                                                    |
|          |                                                        |                                                              |                                                                                                    |
|          |                                                        |                                                              |                                                                                                    |
|          |                                                        |                                                              |                                                                                                    |
|          |                                                        |                                                              | 閉じる                                                                                                    |
|          | <ul> <li>タイプ</li> <li>タイプ</li> <li>アブリケーション</li> </ul> | シインストール済サイズ: 0.0KB       タイプ       アプリケーション       2014/08/07 | <ul> <li>インストール済サイズ: 0.0KB - キャッシュ済サ</li> <li>タイプ</li> <li>日付</li> <li>サイズ</li> <li>アブリケーション</li> <li>2014/08/07</li> <li>428KB</li> </ul> |

削除中は、以下のような画面が表示されます。

| キャッシュ・ビューア                        | ×  |
|-----------------------------------|----|
| 選択したアプリケーションが削除される<br>まで、お待ちください。 |    |
|                                   | 取消 |

削除が完了したら、「Java キャッシュ・ビューア」画面に戻ります。

| 🎒 Javaキャッシュ・ビューア | -    |              | -                | ×           |
|------------------|------|--------------|------------------|-------------|
| 表示 アプリケーション 🔹    |      | ☆ インストール済サイズ | : 0.0KB - キャッシュ済 | サイズ: 2761KB |
| アプリケーション         | ベンダー | タイプ 日付       | ·                | 状態          |
|                  |      |              |                  |             |
|                  |      |              |                  |             |
|                  |      |              |                  |             |
|                  |      |              |                  |             |
|                  |      |              |                  |             |
|                  |      |              |                  |             |
|                  |      |              |                  | 開る          |

5. 「Java キャッシュ・ビューア」画面の"表示"を[削除済みアプリケーション]に切り換え、「POWER EGG リマインダー」が表示されている場合は、明細を選択して[×]をクリックします。

|   | ▲ Javaキャッシュ・ビューア    | ×                                     |  |
|---|---------------------|---------------------------------------|--|
|   | 表示: 削除済アブリケーション 🔹 🔛 | インストール済サイズ: 0.0KB - キャッシュ済サイズ: 1151KB |  |
| ł | 原子トル                | URL                                   |  |
|   | POWER EGG リマインダー    | http:// /pe4j/reminder/reminderjnlp   |  |
|   |                     |                                       |  |
|   |                     |                                       |  |
|   |                     |                                       |  |
|   | L                   | 閉じる                                   |  |

6. すべての明細の削除が完了したら、「Java キャッシュ・ビューア」画面の[閉じる]ボタンをクリックし

ます。

| ▲ Javaキャッシュ・ビューア      | ×                                     |
|-----------------------|---------------------------------------|
| 表示: 削除済アプリケーション 🔻 📩 🔀 | インストール済サイズ: 0.0KB - キャッシュ済サイズ: 1151KB |
| 91HL                  | URL                                   |
|                       |                                       |
|                       |                                       |
|                       |                                       |
|                       |                                       |
|                       |                                       |
|                       | <u></u>                               |

7. 「Java コントロール・パネル」画面に戻ります。[OK]ボタンをクリックします。

| ▲ Javaコントロール・パネル                                                                 |       |               | X   |
|----------------------------------------------------------------------------------|-------|---------------|-----|
| 一般 更新 Java セキュリティ 詳細                                                             |       |               |     |
| バージョン情報                                                                          |       |               |     |
| Javaコントロール・パネルについてのバージョン情報を表示します。                                                |       |               |     |
| <u></u>                                                                          | 海ン情報  | <u>₩(B</u> )  |     |
| ネットワーク設定                                                                         |       |               |     |
| ネットワーク設定は接続時に使用されます。デフォルトでは、JavaはWebブラウザのネ:<br>用します。これらの設定を変更できるのは上級ユーザーのみです。    | パワーク  | 設定を           | :使  |
| নগদ                                                                              | リーク設定 | Ē( <u>N</u> ) |     |
| インターネットー・時ファイル                                                                   |       |               |     |
| Javaアプリケーションで使用されたファイルは、次回すばやく実行できるように特別なフ<br>れます。ファイルの削除や設定の変更を行えるのは上級ユーザーのみです。 | ォルダ内  | に格組           | なざ  |
|                                                                                  | 表示    | F.(⊻)         |     |
| ブラウザのJavaが有効になっています。 「セキュリティ」タブを参照                                               |       |               |     |
|                                                                                  |       |               |     |
|                                                                                  |       |               |     |
|                                                                                  |       |               |     |
|                                                                                  |       |               |     |
|                                                                                  |       |               |     |
|                                                                                  |       |               |     |
|                                                                                  |       |               |     |
| ОК 取消                                                                            |       | 適用            | (A) |

以上でクライアント PC にインストールされていた PC 版リマインダーは削除されます。 ※ なお、PC 版リマインダー削除の際には接続情報などの設定情報は削除されません(再イン ストール時に設定は残ったままになります)。ただし、OSのスタートアップに登録している場合は、 再登録が必要です。

8. POWER EGG にログインし、個人設定の「リマインダーインストール」画面からPC 版リマインダーの インストールを行います。

以上